### Configurando el servidor FTP utilizando el software CesarFTP. (Versión del apunte 24-10-12)

(Recopilado de Internet- Adaptado por el docente)

Este software se distribuye como freeware temporalmente y se convertirá en una versión de prueba en breve. CesarFTP es una herramienta fácil de usar y rápido para configurar el servidor FTP. Puede con unos pocos clicks configurar el servidor para compartir archivos.

CesarFTP está diseñado para Windows NT 4.0 hasta 2000 y XP. CesarFTP también funciona en Windows 95, 98, Me, aunque no se proporciona soporte para estos sistemas operativos.

Descargado el programa, lo instalaremos. Una vez instalado, lo abriremos, y nos aparecerá esta ventana:

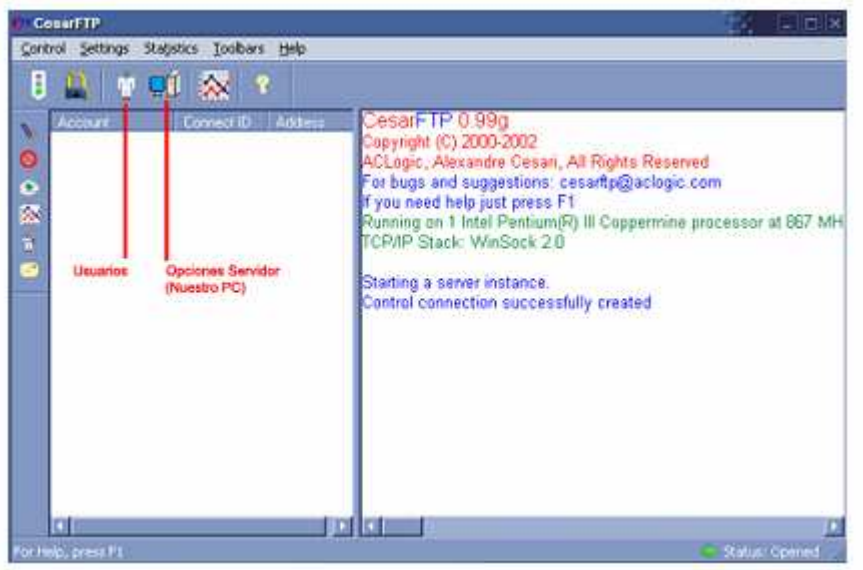

Las opciones que usaremos son estas dos. En la zona de usuarios es donde crearemos los mismos, así como los permisos que les daremos, el ancho de banda que queramos proporcionarles, etc. Empecemos por allí.

| Jser/Group Name       |                                                                 | and a contract in the                 |
|-----------------------|-----------------------------------------------------------------|---------------------------------------|
| awezoom               | 2 User/Group name New User                                      |                                       |
| memnoch               | No group                                                        |                                       |
| nexus<br>nimod<br>odk | Enable account     Account setup     Login newuser     Pessword | Agoromous Access<br>Generate Password |
| 1<br>                 | The Access Birds                                                |                                       |

Cuando clickeamos en el icono de usuarios, se nos abrirá esta ventana. Para crear el usuario y todo lo referente al mismo, seguiremos estos pasos.

- 1- Clic para añadir usuario (Add User).
- 2- Colocar el nombre del usuario, o el nombre del grupo que deseamos crear.
- 3- Lo mismo si deseamos añadir un usuario a un grupo elegido de la lista.
- 4- Marcad la casilla para que se activen las opciones 5 y 6
- 5- El login. Aquí debemos poner el nombre del usuario con el que accederá al Ftp. Podemos elegir uno o dando click en el botón de al lado, crear un usuario anónimo.
- 6- Contraseña. Deberéis escribir la contraseña con el que el usuario entrará en el FTP. O podemos darle clic al botón de la derecha y que el programa genere la contraseña.

User & Group settings Users & groups list General 🎽 Mido 🔕 Ban 🏋 Rabo 🚮 Events 🚺 Into Restrictions awe200m Kbytes/s 0 = no lmit 🔞 🗹 Max Kb/s 🛛 10 memnoch New Use 名 🖓 Limit simultaneous connects 🔟 📇 Simultaneous conn By pass server maximum number of connects nimod Time out \_\_\_\_\_\_ seconds Noop command disallowed Add User Add Group Delete Carcel

Si elegimos para el usuario seleccionado, la pestaña **Misc** tendremos acceso a lo siguiente:

Aquí es donde podemos decidir cuanto ancho de banda dejaremos que utilice el usuario, el límite de conexiones simultáneas para el mismo, y otras opciones más. Pero nos centraremos en las dos más importantes. *Nota: Si no tildamos casillas, no hace falta completar nada, si los usuarios son pocos o es único, conviene esta opción.* 

- 1- Aquí indicaremos el ancho de banda que queremos que utilice el usuario. Podemos elegir el que deseamos. Pero tengamos en cuenta que cuanta mas le demos, más lenta se volverá la conexión.
- 2- Límite de conexiones simultáneas. Ejemplo de la figura 10.
- 3- Pasamos a la pestaña General.

Cuando estemos otra vez en esta ventana, damos click en " File Access Rights", derechos de acceso a archivos.

| Jose Yew                                                                                                    |                                                                                                    |  |
|----------------------------------------------------------------------------------------------------|----------------------------------------------------------------------------------------------------|--|
|                                                                                                    |                                                                                                    |  |
| Escritorio     Me documentos     Me documentos     Me documen |                                                                                                    |  |
| Josk     GanalSame     Jinaganes     Jungos Abandoriware     mp3     Otros     Videos                                                                                                    | Dame         Con         Porter to:           It is bioryendo al Ptp de Canal/Same.com.but         1 Kb         It bioryendo al Ptp de Canal/Same.com.but         1 Kb           It magenes         Avagos Abandorivitre         It bioryendo al Ptp de Canal/Same.com.but         1 Kb           It magenes         Avagos Abandorivitre         It bioryendo al Ptp de Canal/Same.com.but         1 Kb           It magenes         It bioryendo al Ptp de Canal/Same.com.but         1 Kb         It bioryendo al Ptp de Canal/Same.com.but         1 Kb           It magenes         It bioryendo al Ptp de Canal/Same.com.but         1 Kb         It bioryendo al Ptp de Canal/Same.com.but         1 Kb           It magenes         It bioryendo al Ptp de Canal/Same.com.but         1 Kb         It bioryendo al Ptp de Canal/Same.com.but         1 Kb           It magenes         It bioryendo al Ptp de Canal/Same.com.but         1 Kb         It bioryendo al Ptp de Canal/Same.com.but         1 Kb           It magenes         It bioryendo al Ptp de Canal/Same.com.but         1 Kb         It bioryendo al Ptp de Canal/Same.com.but         1 Kb           It magenes         It bioryendo al Ptp de Canal/Same.com.but         1 Kb         It bioryendo al Ptp de Canal/Same.com.but         1 Kb           It bioryendo al Ptp de Canal/Same.com.but         It bioryendo al Ptp de Canal/Same.com.but         1 Kb         1 Kb |  |
| Fle Access Right Deschares Acc<br>Read E Calette E Intraet E                                                                                                    | el Fayte<br>Deles 20 Mais D'Documents and Settings/0441211/Escellan/CanadGame                                                                                                    |  |

Esta es una de las partes más importantes de la configuración. Ya que, desde aquí, es donde damos los derechos de usuario. Es decir, lo que pueden hacer dentro del FTP: Subir archivos, Bajarlos, crear carpetas, borrar archivos y carpetas, etc.

También es el sitio donde decidimos que es lo que vamos a compartir en el FTP.

En el caso de la figura tenemos una carpeta llamada CanalGame.

Como es la carpeta que queremos compartir, haced clic sobre ella y la arrastramos hasta la ventana de abajo, tal y como se representa en el dibujo.

Una vez arrastrada a la ventana de abajo, la carpeta aparecerá también en la ventana inferior izquierda. Ahora clickeamos en la carpeta en la ventana inferior derecha y le daremos los permisos que queramos. En el caso de la figura se les ha dado todos menos los de borrar. Si dentro de esa carpeta, hay mas carpetas, repetiremos los pasos con todas. Lo mismo se puede hacer con los archivos.

#### Nota: Recuerde que hay derechos de carpetas y de archivos. Delete=borrar, Read=leer, Write=escribir, Make=crear, List=listar, SubDirsAccess=acceso a subcarpetas, Inherit=heredar.

Una vez configurado todo, cerraremos la ventana, y nos quedaremos sólo con la ventana de los usuarios. Luego click en Ok. Si queremos añadir más usuarios, repetimos todos los pasos anteriores.

Una vez cerrada la ventana de usuarios, nos quedaremos otra vez con la ventana principal del programa.

Ahora damos click en el icono del servidor. Al hacerlo se nos abrirá esta otra ventana.

| Connect Message<br>Riemenido al Eto de CanalGame com III. |                                                   |
|-----------------------------------------------------------|---------------------------------------------------|
| bierweniuu ar rip ue canadane.com m                       |                                                   |
|                                                           |                                                   |
|                                                           |                                                   |
| Startup Options                                           | Connect Options                                   |
| Launch on system start /                                  | 21 Server port                                    |
| Consultanting of the                                      | Max number of users                               |
| Server is online on startup                               | ZI Limit identification to 10 tries then Kick     |
| Control Options                                           | B Delete uploads on aboit                         |
| Allow remote control of the server                        | Miscellaneous                                     |
| Port wambert: Eilika                                      | Hide passwords with ***** characters              |
| Parallord                                                 | 7 Force use of file mappings (Windows Sk.Me only) |
|                                                           | C Activate debugging mode (not recommended)       |
| Sarah Belesi                                              |                                                   |

Aquí podremos colocar un mensaje de bienvenida para cuando entren en el FTP, activar el FTP cuando se active el programa, el puerto del FTP, máximo numero de usuarios, etc.

- 1- Si marcamos esta casilla, el FTP se activará cuando iniciemos Windows. Sólo funciona en Windows NT (NT. 2000, XP).
- 2- El número de puerto que queremos usar. Por defecto es el 21. Sería recomendable dejarlo así. Aunque si lo cambiamos lo tendremos que indicar a su vez en la dirección o nombre del FTP introducida en el cliente. Por ejemplo si elegimos el puerto 41:

# ftp://empresa.com:41 ftp://192.168.1.130:41

De lo contrario si utilizamos el puerto 21, no es necesario especificarlo en el cliente:

# ftp://empresa.com ftp://192.168.1.130

3- El máximo número de usuarios que queremos que estén conectados a la vez en el FTP.

- 4- El límite de identificaciones para un usuario, o lo que es lo mismo, cuantas veces podrá intentar un usuario entrar en el FTP, en caso de que falle o no se acuerde de la contraseña y realice intentos. Una vez gastado ese número de veces, podemos elegir que hacer con el usuario o echarlo del FTP o banearlo. \*\* En la jerga informática, se llama ban a una restricción; ya sea total, parcial, temporal o permanente, de un usuario dentro de un sistema informático, generalmente una red., es la españolización del verbo inglés to ban (expulsar).
- 5- Tildar esta casilla si se desea que la subida de un archivo incompleta se borre.
- 6- Ocultar con caracteres \*\*\*\*\*\* la clave de acceso asignada (se refiere en el servidor).
- 7- Es un aspecto técnico con respecto al manejo de archivos, conviene tildarla si tildo las anteriores.

## Captura de pantallas de la configuración del FTP del docente en la clase.

| ©P CesarFTP                               |                                                                                                    |
|-------------------------------------------|----------------------------------------------------------------------------------------------------|
| Control Settings Statistics Toolbars Help |                                                                                                    |
| Connect ID Address                        | CesarFTP 0.99g<br>Copyright (C) 2000-2002<br>ACLogic, Alexandre Cesari, All Rights Reserved<br>For bugs and suggestions: cesarftp@aclogic.com<br>If you need help just press F1<br>Running on 2 %479~000<br>TCP/IP Stack: WinSock 2.0<br>Starting a server instance.<br>Control connection successfully created<br>Wed 24 Oct 2012 [08:53:46] Internal FTP Server off-line<br>Wed 24 Oct 2012 [08:53:46] Internal FTP Server on-line on port 21<br>List of addresses the server is listening on:<br>Localhost (127.0.0.1)<br>192.168.1.116 |

| CesarFTP<br>Introl Settings Statistics Toolbars H                  |                                                                                                    |
|--------------------------------------------------------------------|----------------------------------------------------------------------------------------------------|
| Account Connect ID A                                               | ddress CesarFTP 0.99g                                                                                                    |
| User/Group Name<br>anonimous<br>Un usuario<br>llamado<br>anonimous | Image: Second setup   Image: Login anonymous   Password   Image: Second setup   Image: Login anonymous   Image: Password   Image: Second setup   Image: Second setup   Ima |
| Add User Add Group Delete                                          | OK Cancel                                                                                                    |

| Jser & Group settings                                | 2                                                                                                    |
|------------------------------------------------------|----------------------------------------------------------------------------------------------------|
| Users & groups list<br>User/Group Name<br>Manonimous | <ul> <li>General Misc S Ban Z Ratio Events Info</li> <li>Restrictions</li> <li>Max Kb/s Kbytes/s 0 = no limit</li> <li>Limit simultaneous connects Simultaneous connects</li> <li>By-pass server maximum number of connects</li> <li>Time out seconds</li> <li>Noop command disallowed</li> </ul> |
| Add User Add Group Delete                            | OK Cancel                                                                                                    |

Derechos de accesos para el usuario seleccionado.

| Ilose View                        |                                  |                        |           |           |                                                                                                    |
|-----------------------------------|----------------------------------|------------------------|-----------|-----------|----------------------------------------------------------------------------------------------------|
| 🗀 🔀 🕕 🔀 Ia                        |                                  |                        |           |           |                                                                                                    |
| Escritorio                        | Name                             |                        |           |           | 1                                                                                                    |
| 🚊 🛗 Mis documentos                | Mis documentos                   | A Mis documentos       |           |           | , in the second second s |
| 🗄 🛅 Blocs de notas de OneNo       | 🗄 🔄 😼 Mi PC                      | Mi PC                  |           |           |                                                                                                    |
| 🕀 🧰 Camtasia Studio               | Mis sitios de red                |                        |           |           |                                                                                                    |
| Carpeta nueva                     | 📃 😒 WebCam Companion 3           | See WebCam Companion 3 |           |           |                                                                                                    |
| + C e-Learning Class V6.0         | CisternaV3Da                     | CisternaV3Da           |           |           |                                                                                                    |
| eql-0.0                           | ICONO5                           |                        |           |           |                                                                                                    |
| 🛨 🦳 Mi Garmin                     | JUEGO1                           |                        |           |           |                                                                                                    |
| Mi música                         | PERACIONALES42-6-12              |                        |           |           | r.                                                                                                    |
|                                   |                                  |                        |           |           |                                                                                                    |
| 🗄 😼 anonimous                     | Name                             | Size                   | Points to |           | U                                                                                                    |
| E FTP_Profesor_DJB                | MEMORIAS_Microcine17_4_12        |                        |           |           |                                                                                                    |
|                                   |                                  |                        |           | Derechos  |                                                                                                    |
|                                   | PROGRAPIC27-9-12A.rar            | 7448 Kb                |           | de esta   | l                                                                                                    |
|                                   |                                  |                        |           | - ac octa |                                                                                                    |
|                                   |                                  | 2                      |           | carpeta.  |                                                                                                    |
|                                   |                                  |                        |           |           | >                                                                                                    |
| File Access Rights Directories Ac | cess Rights D:\FTP Profesor DJB  |                        |           |           |                                                                                                    |
| Read Delete Inherit               | Delete V Make                    |                        |           | _         |                                                                                                    |
| 7 Yoldan F7 Annual F7 Link F7     | SubDire Access Default directary |                        |           |           |                                                                                                    |

Seteo general del servidor FTP

### Prof: Bolaños D. Informática

| 8 🚨 🖄 🛒   | General Server Settings                                                                                                    |                                                                                                    |
|-----------|----------------------------------------------------------------------------------------------------|----------------------------------------------------------------------------------------------------|
| Account C | <ul> <li>General P IP Configuration S</li> <li>Connect Message</li> <li>Bienvenidos al Servidor FTP del Profesor B</li> </ul>                                                                                                    | an 🗐 Log 🖌                                                                                                    |
|           | Startup Options<br>Launch on system start /<br>install as a service (NT only)<br>Server is online on startup<br>Control Options<br>Allow remote control of the server<br>Port number: 8540<br>Password:<br>Control Refresh: 3 Secs | Connect Options          21       Server port         11       Max number of users         Limit identification to       0         tries then       Kick         Delete uploads on abort         Miscellaneous         Hide passwords with ***** characters         Force use of file mappings (Windows 9x,Me only)         Activate debugging mode (not recommended) |

FIN